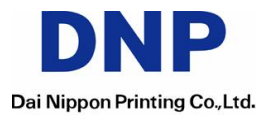

# UV Printing @ CX-330

# <Conditions>

- 1. Check YMCKUV Ink Ribbon installed 2. Set "6. YMCK+UV" at Print mode at Printer Driver

| Print Print on both sides        |                |                                  |
|----------------------------------|----------------|----------------------------------|
| Print the back side first        |                | - Back side                      |
| Print mode: 6. YMCK+L            |                | Print mode: 3. YMCK              |
| Using of Resin K ink             |                | Using of Resin K ink             |
| Extraction     Only text     All | ✓ With YMC ink | Extraction     Only text     All |
| O Page split                     |                | O Page split                     |
| Security erase                   |                | Security erase                   |
| Rotate by 180                    |                | Rotate by 180                    |
| Enable the printing area         | Settings       | Dither                           |
| Enable the color adjustm         | nent Settings  | UV ink                           |
| Enable the look-up table         | Settings       | Enable the printer setting       |
|                                  |                | ОК ¥+>+21/                       |

To be continued on next page

# 1. TEXT UV Printing

The text printed by UV must be input in a printing image when you design it.

-On condition that you like to print "ID:DNP123456" only by UV Ink,

1) Put the text at preferable position

2) Make the text's color specific by adjusting RGB value

(different one from the other texts)

In case of below image, the color of "ID:DNP123456" is combinated by R:205 G:250 B:250

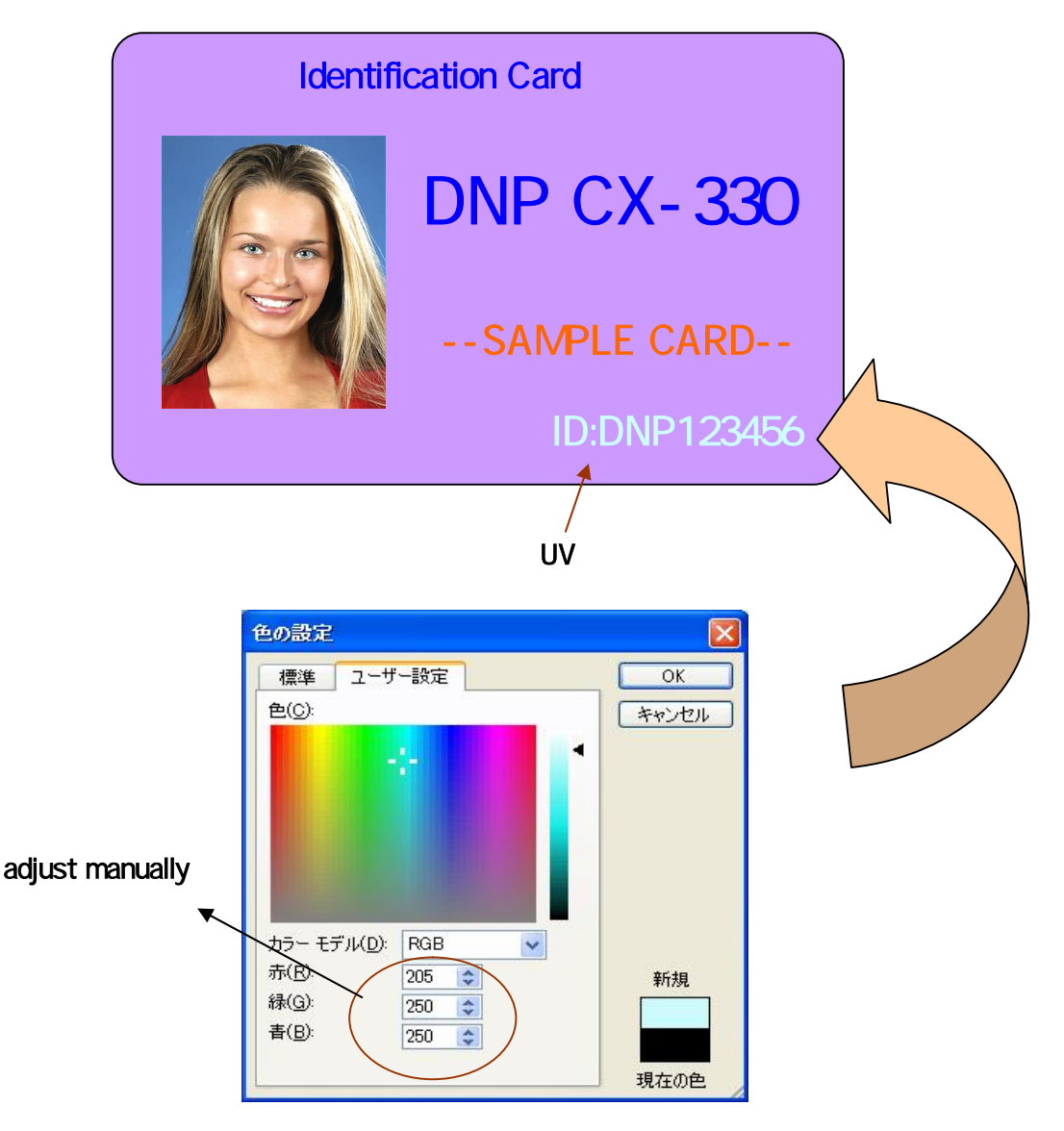

## <CAUTION>

Both text and image is printed by UV panel after converted to grayscale data. Therefore, the closer to white the color is, the clearer UV image appears.

High-intensity color like green is appropriate for UV printing.

Dark color like black is NOT appropriate for UV printing.

100% white is not available for UV printing because it cannot be distinguish with the background. (100% white: R=G=B=255)

3) After adjusting the text's color at your application, click "UV ink..." at CX-330 printer driver
4) Check in the box of "Text"

- 5) Set RGB value same as the text's color that you adjusted at application.

| Front side<br>② Extraction<br>② Text<br>File<br>C:VDocuments and Settings'cx-330デスカ1                                                                                                    | Back side    Extraction   Text  File  File |
|----------------------------------------------------------------------------------------------------|--------------------------------------------|
| O Page split                                                                                                    | O Page split                               |
|                                                                                                    |                                            |
|                                                                                                    |                                            |
|                                                                                                    |                                            |
| L                                                                                                    |                                            |
| 色の設定                                                                                                    | 2                                          |
| <u>色の</u> 設定<br>基本色(B):                                                                                                    |                                            |
| <ul> <li>色の設定</li> <li>基本色(B):</li> <li>基本色(B):</li> <li>基本(B):</li> <li>基x(B):</li> <li>基x(B):</li> <li>基x(B):</li> <li>基x(B):</li> <li>基x(B):</li> <li>基x(B):</li> <li>基x(B):</li> <li>基x(B):</li> <li>基x(B):</li> <li>基x(B):</li> <li>基x(B):</li> <li>基x(B):</li> <li>基x(B):</li> <li>基x(B):</li> <li>基x(B):</li> <li>4x(B):</li> <li>4x(B):</li></ul> |                                            |
| <b>色の設定</b><br>基本色(B):                                                                                                    |                                            |
| <b>色の設定</b><br>基本色(B):                                                                                                    | ? ★                                        |

adjust manually

6) Go to print. The adjusted text only is printed by UV Ink.

# 2. FILE UV Printing

When you print some image file by UV, the flie needs to be called by printer driver. It is required to be "BMP (bitmap)", and made as per below spec.

<Bitmap spec for UV printing> size: 1036 x 664 (or 664 x 1036) [pixels] color: 24 [bits]

- 1) Check in the box of "File" and click the right tab
- 2) Select the BMP file

|                                                              | Click        |
|--------------------------------------------------------------|--------------|
|                                                              |              |
| Front side   Extraction  Text  File  C:Documents and Set     | 8250         |
| O Page split                                                 | O Page split |
|                                                              |              |
| ファイルを開く                                                      |              |
| 741)k0/第/114:<br>最近使ったファイル<br>デスクトップ<br>マイドキュメント<br>マイコンピュータ | resign       |
| 771(北名(业):                                                   |              |

## <CAUTION>

In case the selected BMP file does not meet the above spec, the below window appears.

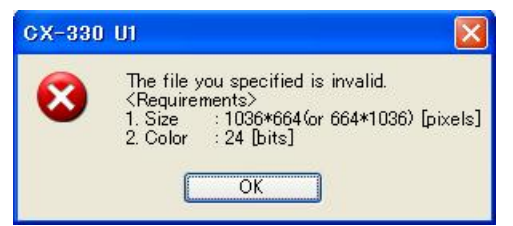

The position of an image printed by UV depends on where the image is spot in the BMP.

## <Pattern 1>

BMP file

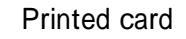

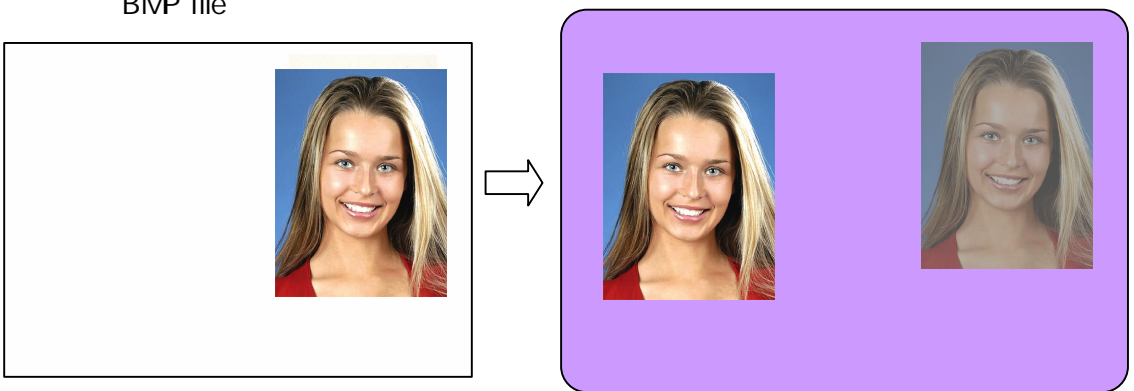

## <Pattern 2>

Printed card

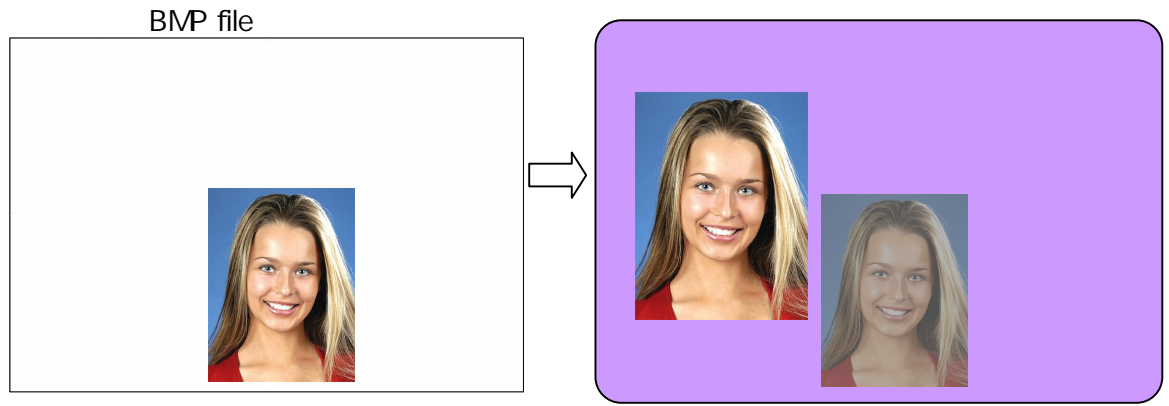

Both text and image can be printed by UV at one time.

Printed card

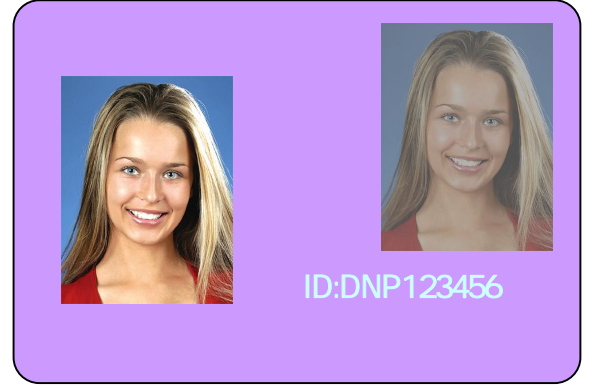

# 3. Page split

"Page split" is the other method for UV printing. When you use the function, BMP file is not necessary, and all printing data on the 2nd page at your application must be printed by UV Ink. (1st page: printed by YMCK 2nd page: printed by UV)

| R1 9.1 B1                                                                                                    |         |
|----------------------------------------------------------------------------------------------------|---------|
| Letter and the second second s |         |
| e sp                                                                                                    | e split |

### <Example>

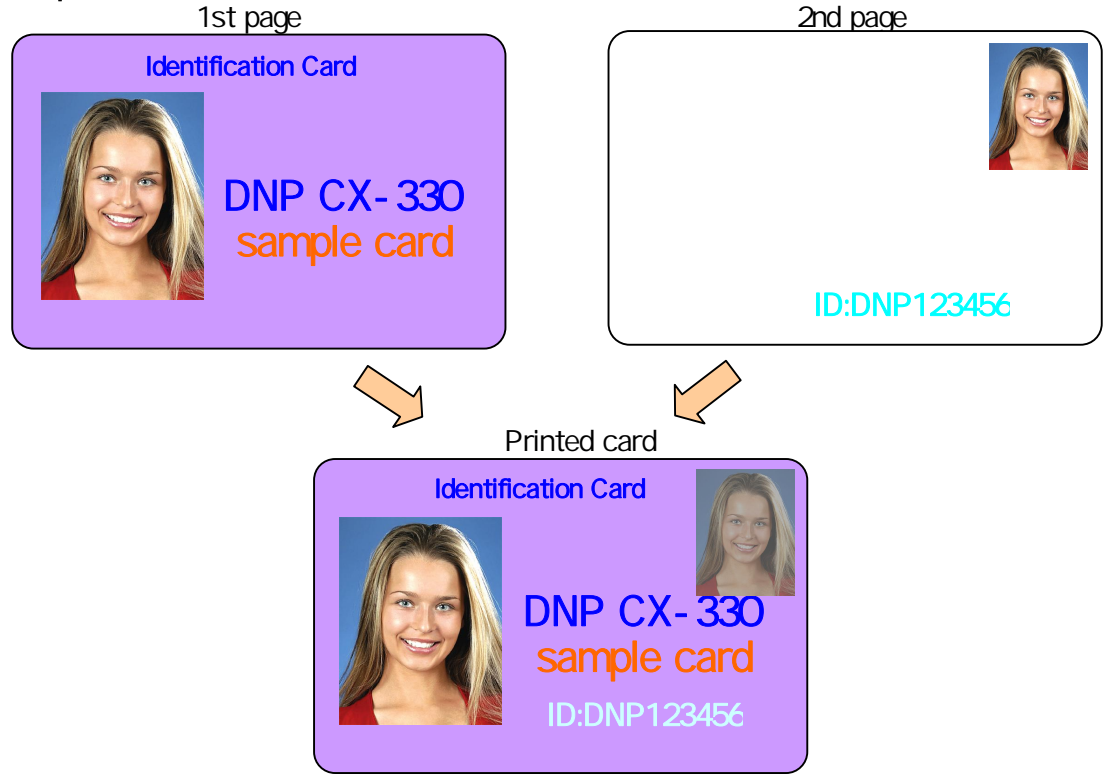

All printing data on the 2nd page is printed as UV image on the 1st printing data. In case you use "Page split", the printing application must be able to manage the page.

# MAC ADDRESS (Media Access Control address)

When UV printing is done, the MAC address is automatically printed by UV ink at the same time to make its security higher.

MAC address is is a quasi-unique identifier attached to most network adapters (NICs), which the specific number is given to the printer one by one. By checking MAC address, you can find which printer was used, and distinguish counterfeits.

\*MAC address is necessarily printed, when you do UV printing.

#### <Position>

MAC ADDRESS is printed at either UPPER RIGHT(A) or LEFT BELOW(B). You can make a choice either.

#### A: UPPER RIGHT

**B: LEFT BELOW** 

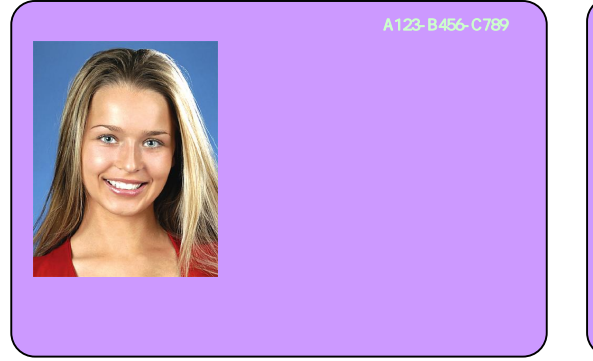

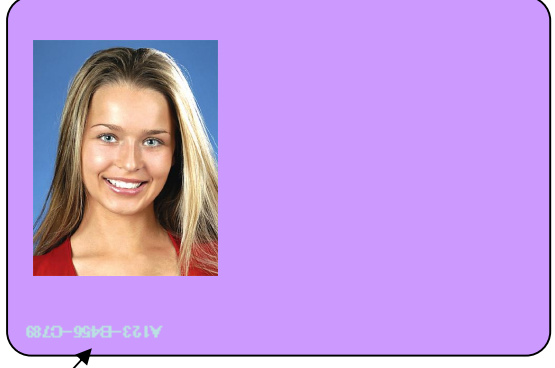

inverted at head and tail, right and left

#### MAC address Printing area

| MAC Printing Pattern A         | MAC Printing Pattern B         |
|--------------------------------|--------------------------------|
| Right margin: 3.4 ~ 2.4mm      | Left margin: 3.4 ~ 2.4mm       |
| Head margin: 1.7 ~ 0.4mm       | Tail margin: 1.7 ~ 0.7mm       |
| Height: around 1.5mm (18pixel) | Height: around 1.5mm (18pixel) |
|                                | *Eant aiza ia 6 nt             |

\*Font size is 6 pt.